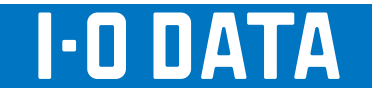

# チャンネルリパック簡易マニュアル

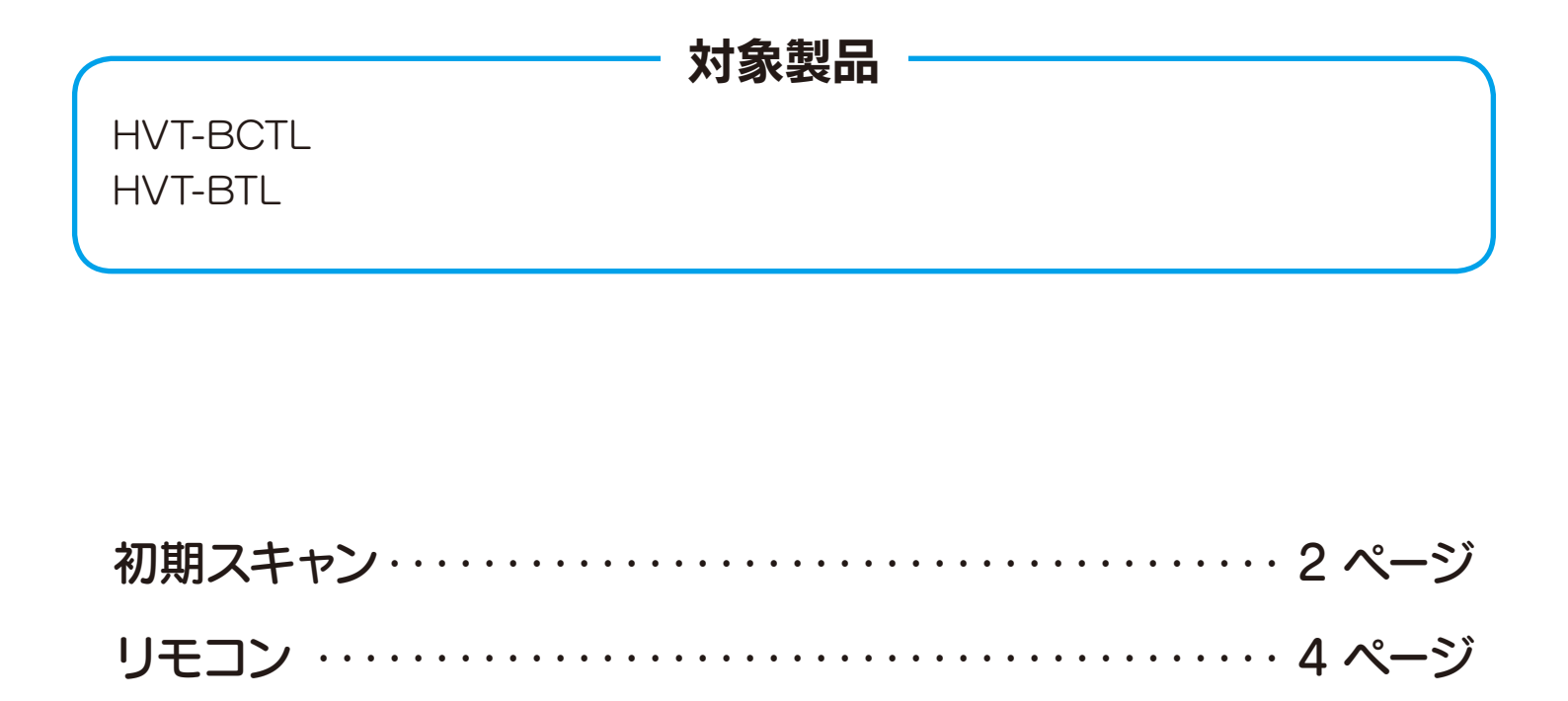

ご注意 本書は、製品に添付の取扱説明書を抜粋したものです。 それぞれの参照ページ先については、取扱説明書をご覧ください。

# 初期スキャン

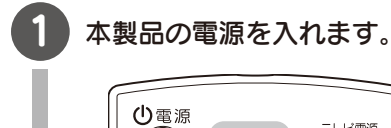

ר

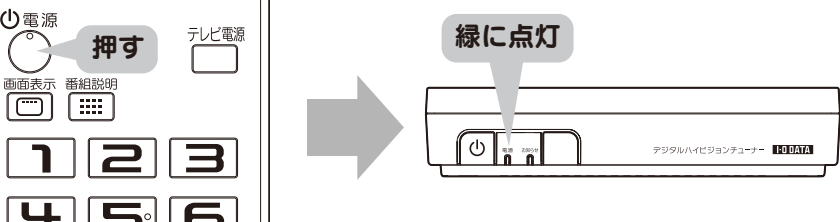

#### テレビの電源を入れます。

テレビのリモコンの [電源] ボタンを押します。

#### テレビの入力切換を行います。

4 の画面が映るまで、テレビのリモコンの[入力切換]か[ビデオ]ボタンを何度か押します。

#### 本製品をビデオにつないだ場合は

テレビをビデオが見られる状態にし、 4 の画面が映るまで、ビデオのリモコンの [入 力切換]か[チャンネル切換]ボタンを何度か押します。

#### 『スタート』を押します。

4)

5

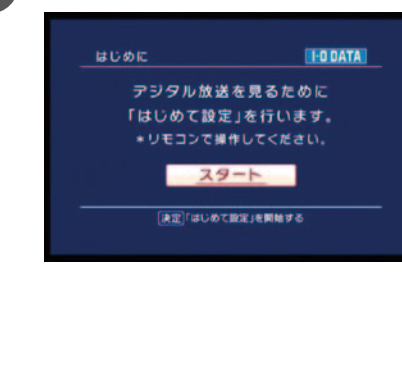

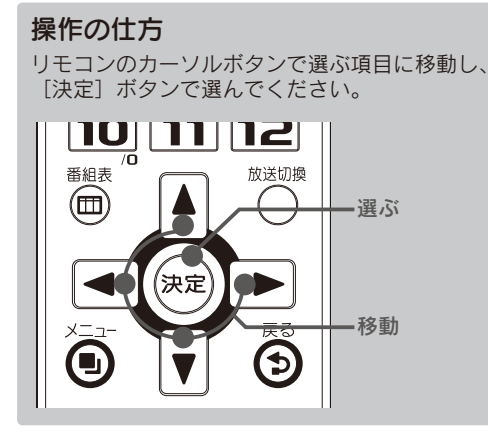

左記の画面が表示されない場合は ①リモコンの [メニュー] ボタンを押します。 ②視聴メニューの [メインメニュー]を選択し、 決定キーを押します。 ③メインメニューの [チャンネル設定]を選択し、 決定キーを押します。 ④チャンネル設定メニューの [チャンネルスキャン]を選択し、 決定キーを押します。

#### 『はい』を押します。

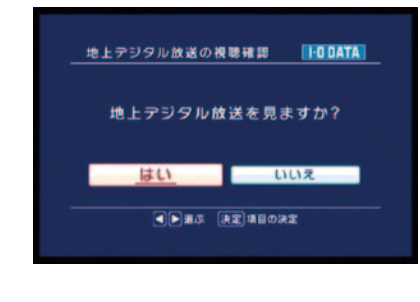

初期スキャン

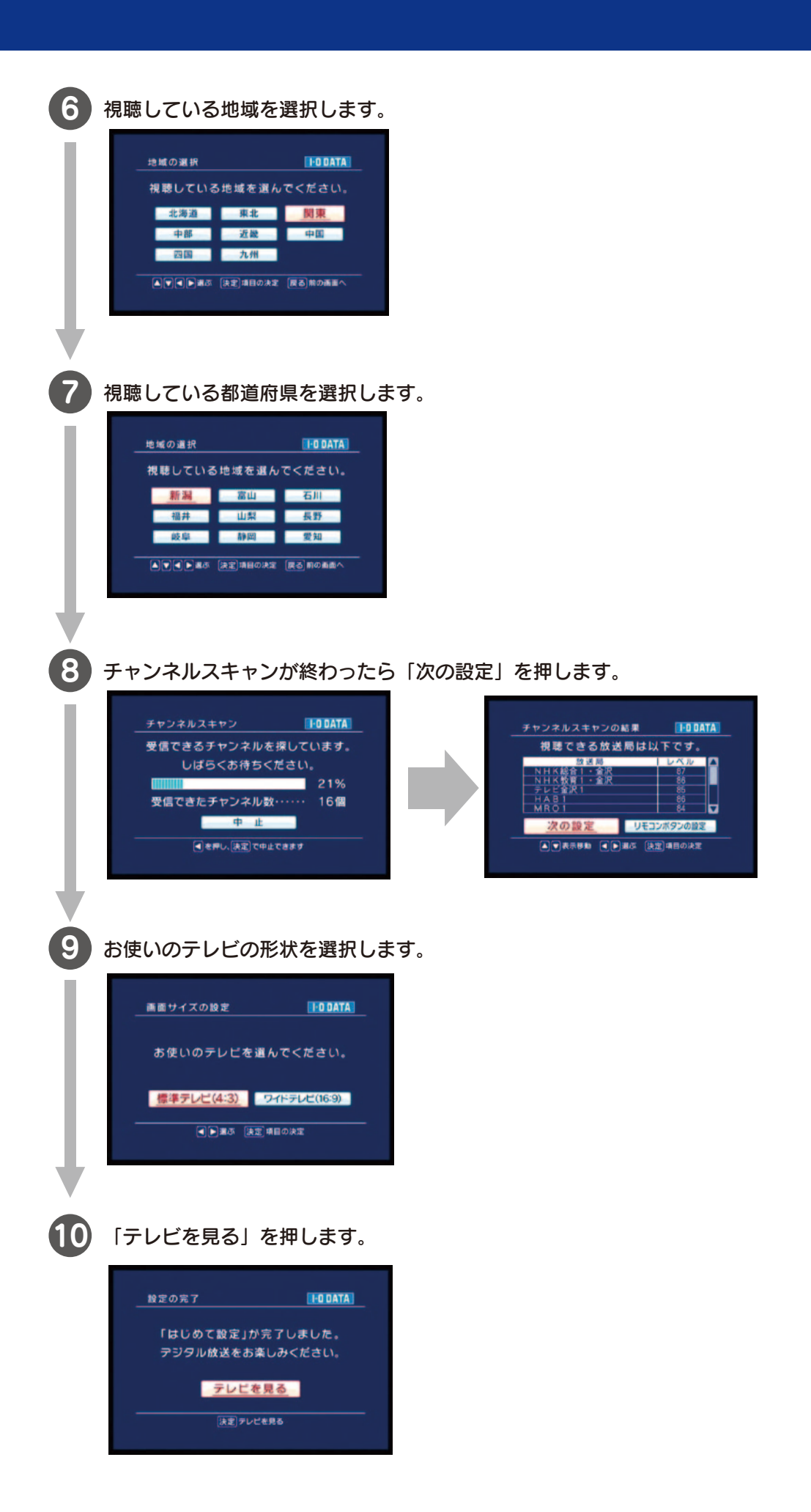

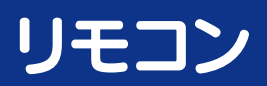

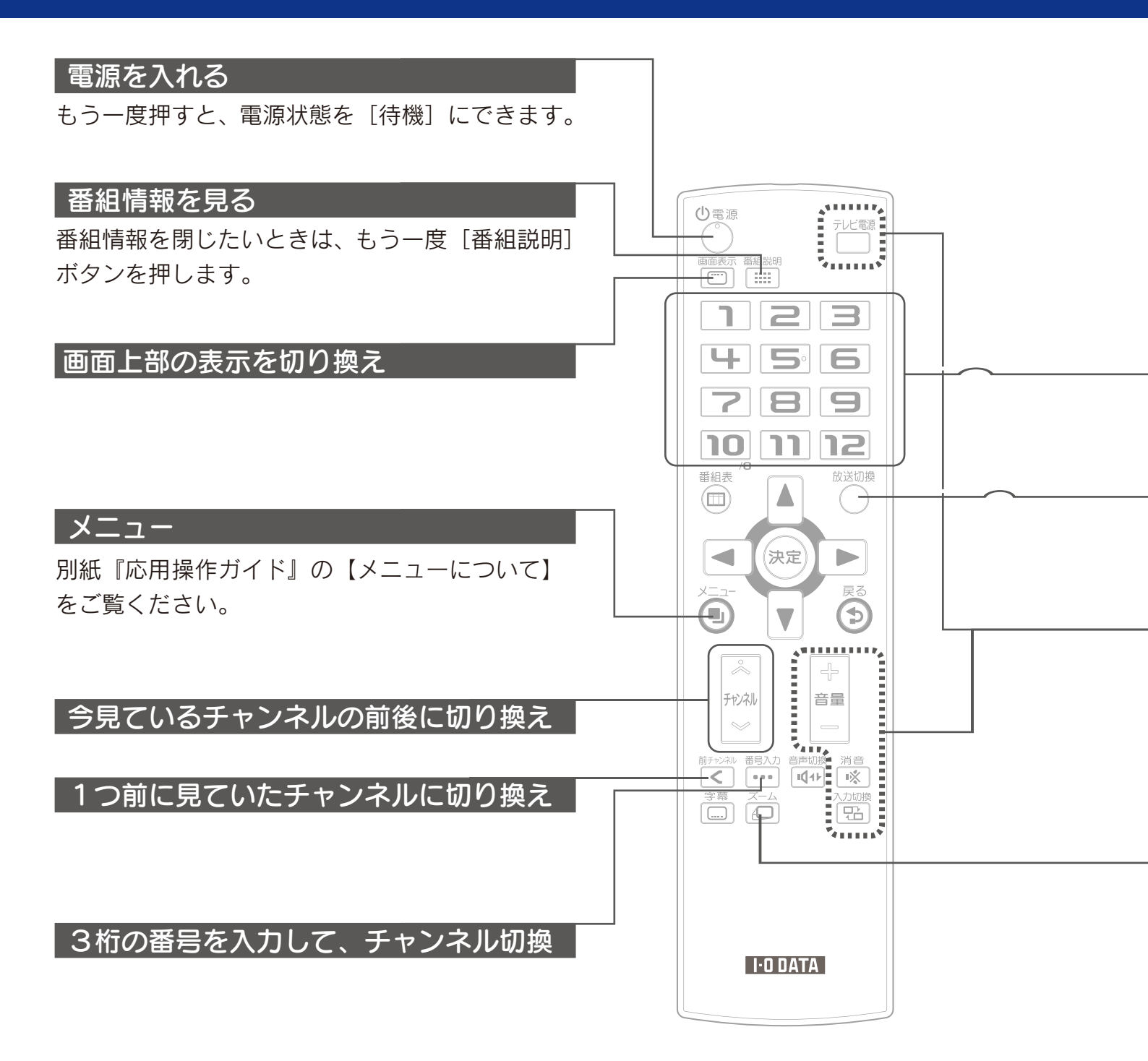

リモコン

# ボタンに割り振られたチャンネルに切り換え

※アナログ放送とはチャンネル番号が異なります。ご注意ください。

### 放送波を切り替え

# テレビの基本的な操作

※前はリモコンを設定することで使うことができます。右の【リモコンでテレビを操作できるようにする】をご覧ください。

## 画面サイズを切り換え

ボタンを押すたびに通常表示とズーム表示を切り 換えます。

※ ワイドテレビをお使いで、「本体の設定」「画面サイズの設定」 を [ワイドテレビ(16:9] にしている場合は、機能しません。

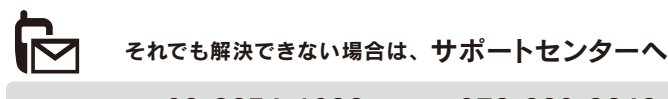

| <b>電話:</b> 東京                          | 03-3254-1036 | <b>う</b> 金沢 | 076-260-3646 |
|----------------------------------------|--------------|-------------|--------------|
| FAX:東京                                 | 03-3254-9055 | 5 金沢        | 076-260-3360 |
| ※受付時間                                  | 9:00~17:00   | 月~金曜        | 日(祝祭日をのぞく)   |
| インターネット: http://www.iodata.jp/support/ |              |             |              |

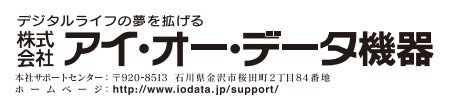

Copyright © 2010 I-O DATA DEVICE, INC. All rights reserved. 2010/08/30 発行